## **APIS IQ-Software**

# Transfer of CSS Functional Safety data from CARM-NG into IQ-Software V8.0

Step-by-step guide

Export from CARM-NG Import into APIS IQ-Software V8.0

#### Contents

| Export from CARM-NG          | 3 |
|------------------------------|---|
| Prerequisites                | 3 |
| Export from Services Manager | 5 |
| Import into IQ-Software V8.0 | 8 |
| Data Manager                 | 8 |

### Export from CARM-NG

#### Prerequisites

Make sure you're connected to your CARM-NG-Server. Start your APIS IQ-Software V7.0.

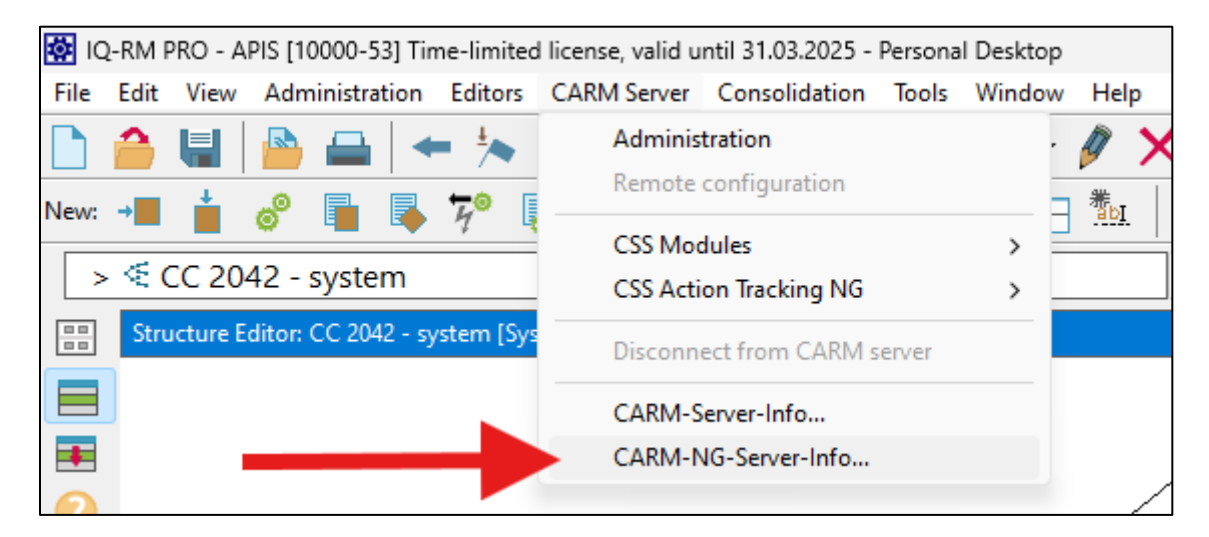

It should show a valid connection:

| IQ-RM | 1 PRO                       | ×          |
|-------|-----------------------------|------------|
| 1     | CARM-NG-Server: Version 2.3 |            |
|       | Server IP address:<br>Port: |            |
|       |                             | <u>0</u> K |

If the connection is not shown, establish the connection according to the CARM-NG manual.

| Ö IC | 2-RM F | PRO - A  | PIS [10000-53] T   | ime-limited    | l license, valid u | ntil 31.03.2025 - | Persona | l Desktop |          |            |
|------|--------|----------|--------------------|----------------|--------------------|-------------------|---------|-----------|----------|------------|
| File | Edit   | View     | Administration     | Editors        | CARM Server        | Consolidation     | Tools   | Window    | Help     |            |
|      |        |          | 🕒 🖴 🔤              | ← 🎠            | Adminis            | tration           |         | -         | 0        | $\times  $ |
| New: | -      | +        | 8 🖬 🖪              | <del>4</del> 0 | Remote             | configuration     |         |           | ₩<br>abI | <b>C</b>   |
|      |        | _        |                    | 4 4            | CSS Mod            | dules             |         | > =       |          |            |
| >    | < (    | C 20     | 42 - system        |                | CSS Acti           | on Tracking NG    |         | >         |          | ~          |
|      | Stru   | icture E | ditor: CC 2042 - 9 | system [Sys    | Disconn            | ect from CARM s   | erver   |           |          |            |
|      |        |          |                    |                | CARM-S             | erver-Info        |         |           |          |            |
| ŧ    |        |          |                    |                | CARM-N             | G-Server-Info     |         |           |          |            |
|      |        |          |                    |                |                    |                   |         |           | /        | /_/        |

Go to CARM Server > Administration and login to your CARM-NG-Server:

| 🔯 IQ-RM PRO - APIS [100               | 00-53] Time-limited license, valid until 31.03.2025 - Services Manager |                     |
|---------------------------------------|------------------------------------------------------------------------|---------------------|
| File Edit View Editors                | Window Help                                                            |                     |
|                                       |                                                                        |                     |
| 2                                     | CSS Functional Safety:                                                 |                     |
| CSS Modules                           | Calculation strategy                                                   | Calculation formula |
| 42                                    |                                                                        | No data available   |
| CSS Module Usages                     | CARM NG Server login -                                                 | ×                   |
|                                       |                                                                        | ОК                  |
| CSS Module Access Rig<br>CSS Catalogs | User I Please enter password:                                          | Cancel              |
| <i>f∞</i><br>CSS Functional Safety    |                                                                        |                     |
|                                       |                                                                        |                     |

#### Export from Services Manager

In the Services Manager, go to CSS Functional Safety and select the items you want to transfer.

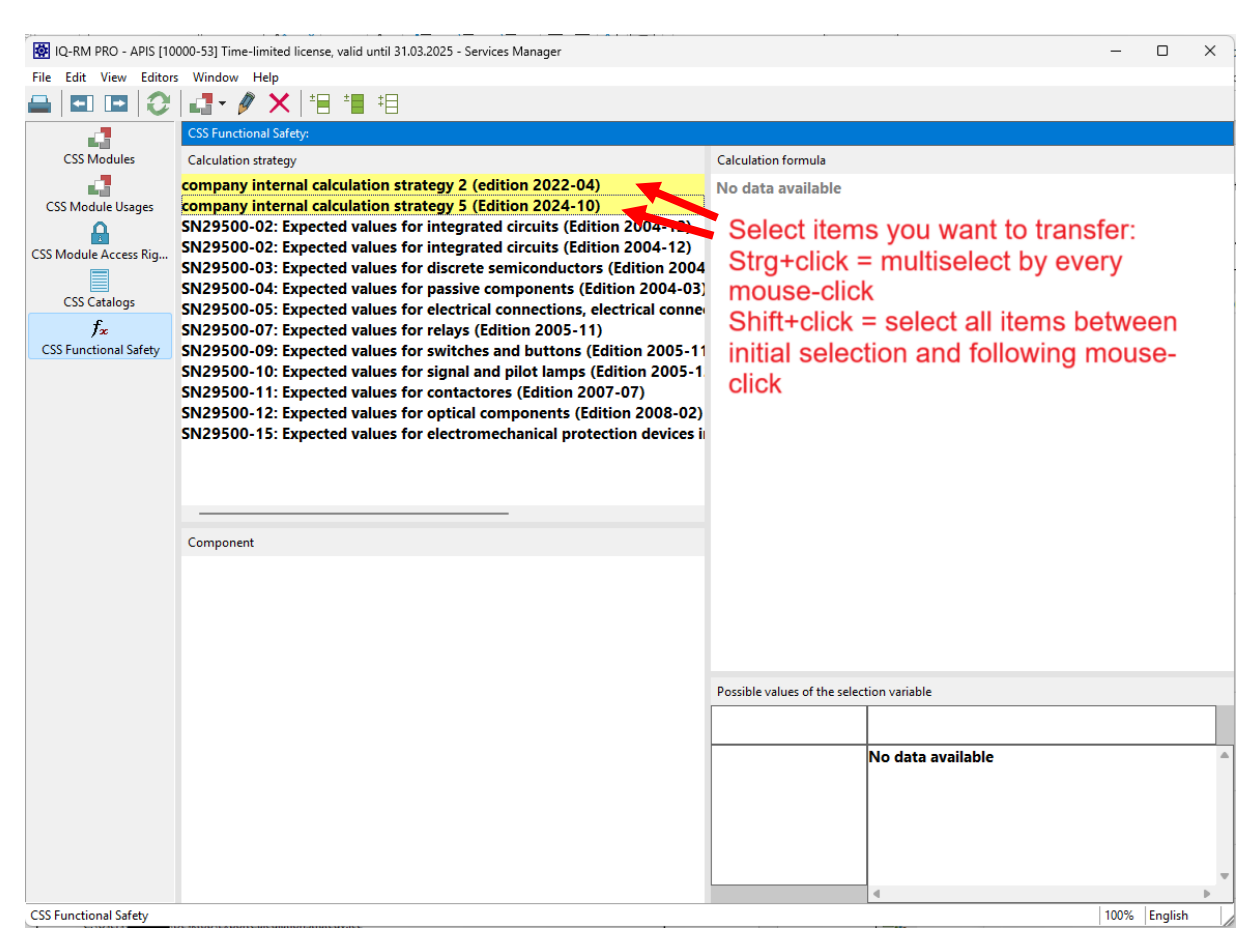

<u>Note:</u> If you're using multiple standards and/or internal standards besides official standards, it is useful to do multiple exports and group them according to standards, for example

- SN29500
- Company x internal calculation standard(s)

This grouping is because in the IQ-Software V8.0 the calculation strategies are grouped into

- 1. Standards
- 2. Calculation strategy

See also page 11 for an example.

| 7            |                           |                  |                |              |           |          |         |          |           |         |          |
|--------------|---------------------------|------------------|----------------|--------------|-----------|----------|---------|----------|-----------|---------|----------|
| 🌼 I          | Q-RM PRO -                | APIS [100        | 00-53] Tim     | e-limited    | license,  | valid u  | until 3 | 1.03.202 | 25 - Serv | ices Ma | nager    |
| <u>F</u> ile | <u>E</u> dit <u>V</u> iew | E <u>d</u> itors | <u>W</u> indow | <u>H</u> elp |           |          |         |          |           |         |          |
|              | Login                     |                  |                | P 🗙          | ±         | ±        | ‡⊟      |          |           |         |          |
|              | Logout                    |                  |                | tional Sa    | fety:     |          |         |          |           |         |          |
|              | Print preview             | N                |                | on strateg   | ау        |          |         |          |           |         |          |
| -            | Print                     | 9                | Strg+P         | y inter      | nal cal   | lculat   | tion    | strate   | gy (Ec    | lition  | 2024-1   |
|              | Export                    |                  | >              | Ca           | lculation | n strate | gy      |          | tegra     | ted ci  | rcuits ( |
|              | Import                    |                  | >              | Da           | ta transf | er V8.0  | ) 🔺     |          | tegra     | ted cir | rcuits ( |
|              |                           |                  |                | W-03. 1      |           |          |         |          | scret     | e semi  | condu    |
|              | Exit                      |                  |                | 0-04: I      | xpect     | ed va    | alues   | for p    | assive    | comp    | onent    |

Within the Services Manager, go to File > Export > Data transfer V8.0

(If you have an earlier version than IQ-Software V7.0 – SP 0180 you might not be able to see "Data transfer V8.0". In order to transfer you need to update to the latest service pack.)

| Select an export file                              |              |                            | × |
|----------------------------------------------------|--------------|----------------------------|---|
| $\leftarrow \rightarrow \lor \uparrow$ E > Desktop |              | ∼ C Desktop durchsuchen A  |   |
| Organisieren 👻 Neuer Ordner                        |              | ≣ -                        | 3 |
| 2                                                  | * Name       | A Änderungsdatum Typ       |   |
|                                                    | * .          |                            |   |
| 0                                                  | *            |                            |   |
|                                                    | *            |                            |   |
|                                                    | *            |                            |   |
|                                                    | *            |                            |   |
|                                                    | *            |                            |   |
|                                                    | *            |                            |   |
|                                                    | *            |                            |   |
|                                                    | *            |                            |   |
| Dateiname: Export Internal Calculation             | Standard.ice |                            | ~ |
| Dateityp: ICE file (*.ice)                         |              |                            | ~ |
| <ul> <li>Ordner ausblenden</li> </ul>              |              | <u>Speichern</u> Abbrechen |   |

Save the file where you can access it from your IQ-Software V8.0:

After saving, a prompt for naming the standard should appear. Name the exported standard. (If you wish to, you can still rename the standard later in the IQ-Software V8.0):

| Please enter                                                        |                   | ×              |
|---------------------------------------------------------------------|-------------------|----------------|
| Selected calculation strategies are saved<br>Name for the standard? | under a standard. |                |
| Company internal calulation standard                                |                   |                |
|                                                                     | <u>O</u> K        | <u>C</u> ancel |

The export might take several minutes - a progress bar is shown in the Service Manager.

Then a prompt should confirm a successful export:

| IQ-RM | PRO                                                                                                    |                                                   | X |  |  |  |  |  |
|-------|----------------------------------------------------------------------------------------------------|---------------------------------------------------|---|--|--|--|--|--|
| 1     | Data sucessfully exported:                                                                                             |                                                   |   |  |  |  |  |  |
|       | company internal calculation strategy 2 (edition 2022-04)<br>company internal calculation strategy 5 (Edition 2024-10) |                                                   |   |  |  |  |  |  |
|       | C:\Users\                                                                                                    | \Desktop\Export Internal Calculation Standard.ice |   |  |  |  |  |  |
|       |                                                                                                    | <u>Q</u> K                                        |   |  |  |  |  |  |

As mentioned above, you might want to export other calculation strategies now. This concludes the steps in the IQ-Software V7.0.

## Import into IQ-Software V8.0

#### Data Manager

Make sure your APIS IQ-Software V8.0 is installed and started. The calculation strategies are now located in the Data Manager.

In the IQ-Software V8.0 go to Administration > Functional Safety - Calculation strategies:

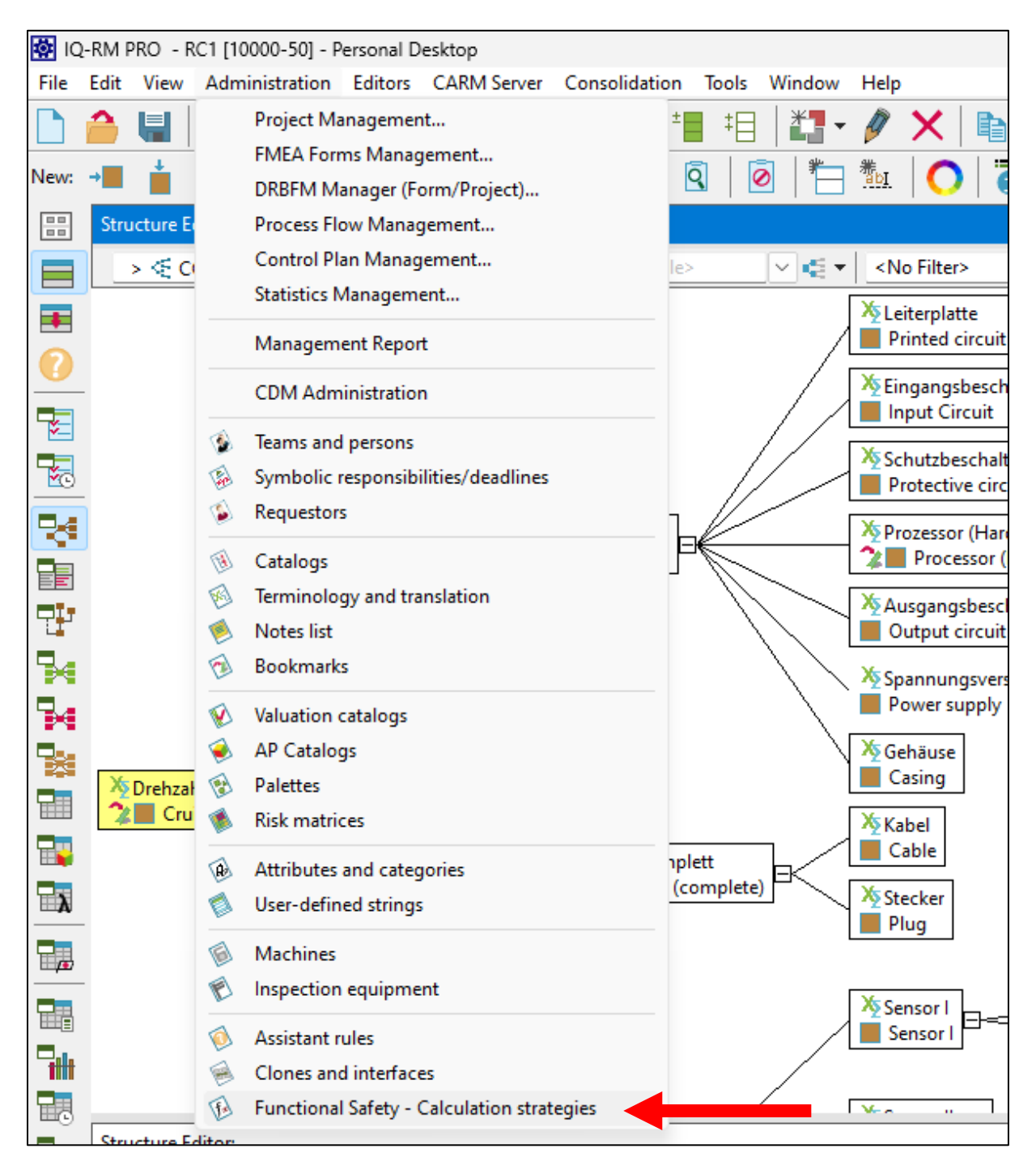

When in the Data Manager, go to File > Import:

|      | 🐼 IQ-RM PRO - RC1 [10000-50] - Data Manager |         |                                   |  |  |  |  |  |  |
|------|---------------------------------------------|---------|-----------------------------------|--|--|--|--|--|--|
| File | Edit View Editors                           | Tools V | Vindow Help                       |  |  |  |  |  |  |
|      | Save St                                     | trg+S   | Find command/option>              |  |  |  |  |  |  |
|      | Export                                      |         | -                                 |  |  |  |  |  |  |
|      | Import                                      | -       | anal Safety Calculation strategic |  |  |  |  |  |  |
|      | Print preview                               |         | rd                                |  |  |  |  |  |  |
|      | Print St                                    | rg+P    |                                   |  |  |  |  |  |  |
|      | Exit                                        |         |                                   |  |  |  |  |  |  |
|      | Bookmarks                                   |         |                                   |  |  |  |  |  |  |
|      | V                                           |         |                                   |  |  |  |  |  |  |
|      | Valuation catalogs                          |         |                                   |  |  |  |  |  |  |
|      |                                             | Calcu   | lation strategy                   |  |  |  |  |  |  |

Choose the \*.ice file you previously exported from the CARM-NG.

| IQ-RM PRO 8.0-0020: Import                              |                                          |          |           |                  |                | ×   |
|---------------------------------------------------------|------------------------------------------|----------|-----------|------------------|----------------|-----|
| $\leftarrow$ $\rightarrow$ $\checkmark$ $\uparrow$ Desk | top >                                    | ~        | С         | Desktop durchsu  | chen           | Q   |
| Organisieren 👻 Neuer Ordn                               | er                                       |          |           | E                | i 🔹 🗖          | 3   |
| ⊻                                                       |                                          | Netzwerk | ternal Ca | slculation       |                |     |
| •                                                       |                                          | ICE-Date | 1         |                  |                |     |
| Datei <u>n</u> ame:                                     | Export Internal Calculation Standard.ice |          | ~         | Functional Safet | y - Calculatio | n ~ |
|                                                         |                                          |          |           | Ö <u>f</u> fnen  | Abbrech        | ien |

| IQ-RM PRO - RC1            | [10000-50] - Data Mana            | jer                                   |                              | -                 | - 🗆 | $\times$ |
|----------------------------|-----------------------------------|---------------------------------------|------------------------------|-------------------|-----|----------|
| <u>File Edit View Edit</u> | tors <u>T</u> ools <u>W</u> indow | Help                                  |                              |                   |     |          |
| 🖶 🖴 🗄 🗄                    | 🕴 🔁 🔤 - Fi                        | nd command/option>                    |                              |                   |     |          |
| * <b>1</b> • 🥖 🗙 🛛         |                                   |                                       |                              |                   |     |          |
| *                          | Functional Safety - Ca            | culation strategies:                  |                              |                   |     |          |
| 1                          | Standard                          |                                       | Calculation formula          |                   |     |          |
| Notes list                 |                                   |                                       | No data available            |                   |     |          |
| Bookmarks                  |                                   |                                       |                              |                   |     |          |
|                            |                                   |                                       |                              |                   |     |          |
| Valuation catalogs         |                                   | IQ-RM PRO 8.0-0020: Import            |                              | ×                 |     |          |
|                            | Calculation strategy              | Standard                              |                              |                   |     |          |
| AP Catalogs                |                                   | Company internal calculation standard |                              |                   |     |          |
| (A)                        |                                   |                                       |                              |                   |     |          |
| Palettes                   |                                   |                                       |                              |                   |     |          |
|                            |                                   |                                       |                              |                   |     |          |
| Risk matrices              |                                   |                                       |                              |                   |     |          |
| A                          |                                   |                                       |                              |                   |     |          |
| Attributes and cate        |                                   |                                       |                              |                   |     |          |
|                            | Component                         |                                       |                              |                   |     |          |
| User-defined strings       | component                         |                                       |                              |                   |     |          |
| Machiner                   |                                   |                                       |                              |                   |     |          |
| (E)                        |                                   | All Nor                               | e OK Cancel                  |                   |     |          |
| Inspection equipme         |                                   |                                       |                              |                   |     | _        |
|                            |                                   |                                       | Possible values of the selec | tion variable     |     | _        |
| Assistant rules            |                                   |                                       |                              |                   |     |          |
| (H)                        |                                   |                                       |                              | No data available |     | -        |
| Clones and interfaces      |                                   |                                       |                              |                   |     |          |
| Fa                         |                                   |                                       |                              |                   |     |          |
| Functional Safety          |                                   |                                       |                              |                   |     |          |
|                            |                                   |                                       |                              |                   |     | -        |
|                            |                                   |                                       |                              | 4                 |     | •        |
| Import                     |                                   |                                       |                              |                   |     | 4        |

#### The IQ-Software V8.0 now lets you choose the exported strategy. Select it and press OK:

The reimported standard then would look like this:

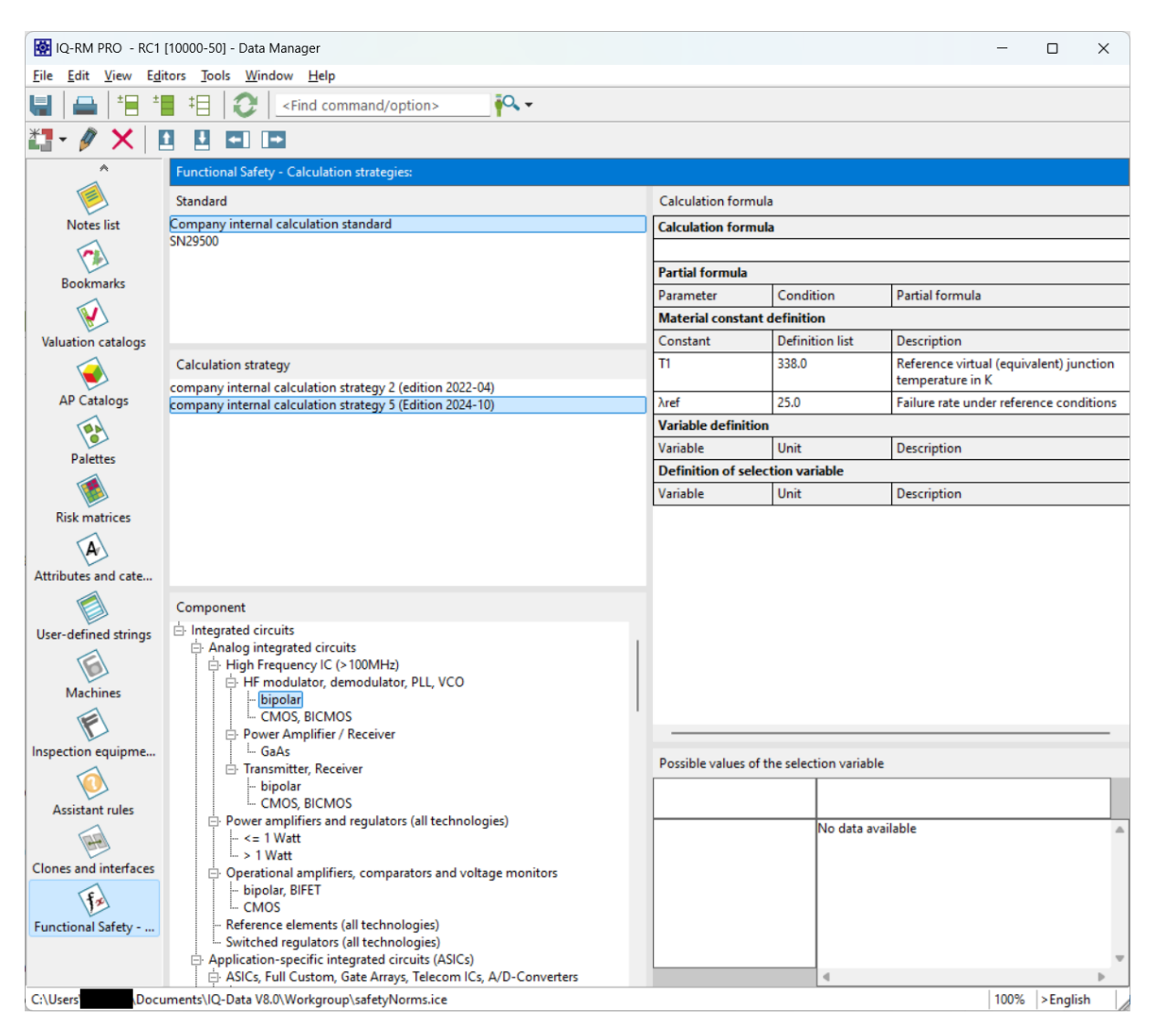

The imported standards are saved under a separate file (safetyNorms.ice) apart from your \*.fme files.

This step concludes the tutorial. You should be now able to use your calculation strategies.